# **Expense Report Procedure**

## For Reconciliation after Travel is completed you will submit an Expense Report (ER)

Checklist:

- Travel Authorization must be approved prior to submitting an Expense Report.
- Please check your supporting documents and ensure they meet the requirements:
  - Receipts that show payment method (ex:Visa, Mastercard etc)/Balance shows paid/Balance is 0. Documents that state it's been fully paid
  - If unable to find the receipt, bank/credit card statement with the charge is acceptable (you can blur out information that you do not wish to show)

## 1. Log into PeopleSoft using myportal.sdccd.edu

| 🚔 mySDCCD Login                                     |                                                                         |                                                                            |
|-----------------------------------------------------|-------------------------------------------------------------------------|----------------------------------------------------------------------------|
| By logging into mySt<br>protected by privacy I      | CCD, you are agreeing not to o<br>aws. Unauthorized access and          | disclose confidential information<br>/or use of this system is prohibited. |
| User ID:                                            | fyumul                                                                  |                                                                            |
| Password                                            | ******                                                                  | *                                                                          |
|                                                     | Sign In                                                                 | Forgot your Password?                                                      |
| Regular system mainter<br>During this period certai | nance takes place between 04:00 a<br>n sections of the system may not t | and 06:00 AM PST on Thursday mornings.<br>be available for use.            |
| Need Assistance? S                                  | tudent Help   Employee Help                                             |                                                                            |

2. Click on Finance Dashboard icon

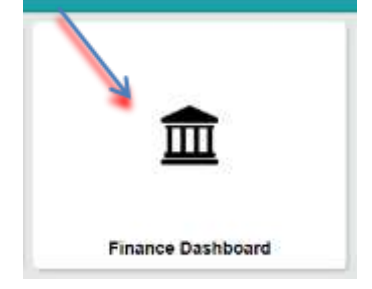

3. Click on Travel & Expense

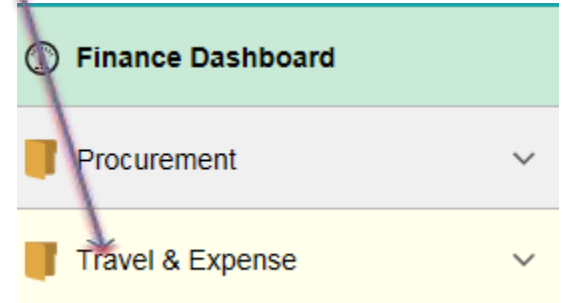

4. Choose Expense Report

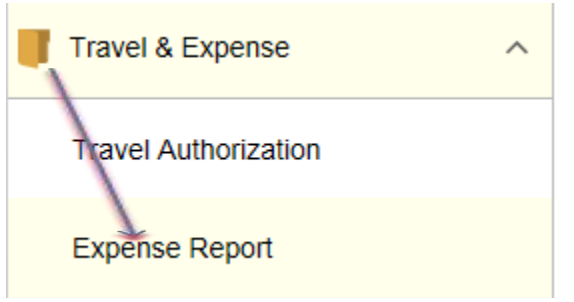

5. The Empl. ID Field should be pre-populated with your #. Click on "Add" to create a new ER

#### **Expense Report**

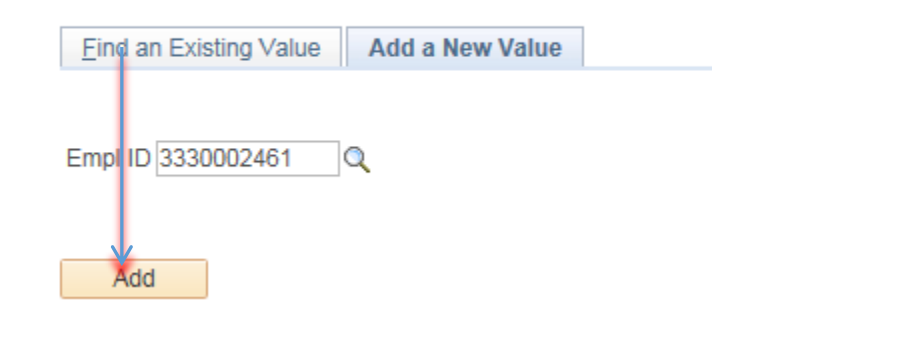

6. Click on Quick Start dropdown menu 🛌

|                                 | New Window   Help   Personalize Page  |
|---------------------------------|---------------------------------------|
| Create Expense Report           | Save for Eater 1 & Summary and Submit |
| Nancy Lane 🛞                    | Quick Start Travel Authorization      |
| Choose "A Travel Authorization" |                                       |
| Click "GO"                      |                                       |

7. Click "Select" to choose the appropriate TA for this travel

| Copy from A | Approved Travel Authoriza | tion             |            |            |        |          |
|-------------|---------------------------|------------------|------------|------------|--------|----------|
| From        | Date 07/14/2016           | To 11/14/2016    | 31         | Search     | ]      |          |
|             | Travel Auth Description   | Authorization ID | Date From  | Date To    | Amount | Currency |
| Select      | Debt Symposium San Diego  | 000002395        | 11/04/2016 | 11/04/2016 | 50.0   | 0 USD    |

8. Make necessary changes and updates to the amounts and dates. Make sure amounts reflect supporting document

| Expenses<br>Expand Al | Collapse Al        |       | Add:   🌇 My Walket (0)   🦸 Guick-Fill   |     |                   |        |                                    | Totals (0 Lines                    | 58.00     | USD       |  |
|-----------------------|--------------------|-------|-----------------------------------------|-----|-------------------|--------|------------------------------------|------------------------------------|-----------|-----------|--|
| -                     | Tale<br>11/84/3016 | R     | *Expense Type<br>Montrigs & Conferences |     | *Description      | CRI.   | "Payment Type<br>Prepaid Hotel &   | Contamin                           | "Amount   | "Currency |  |
|                       | "Differ            | ‡ Тур | internal Dog 💌                          | 010 | [H] Receipt Spill | E Defe | ult Rate<br>Reimbursable<br>sceint | Exchange Bate<br>Reindursement Ant | 1.0000000 | S B       |  |

9. Click "Save for Later" to save your work and obtain an ER #

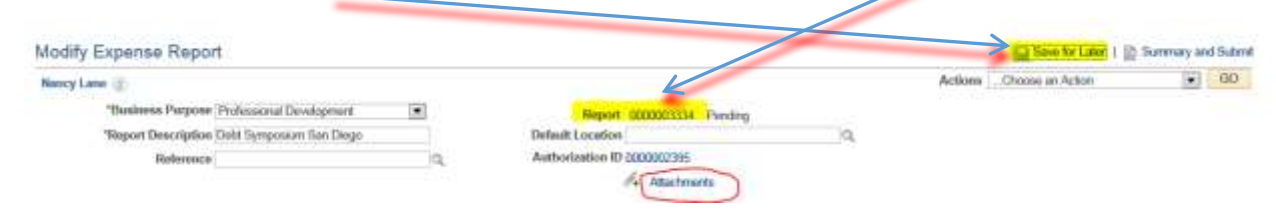

- 10. Upload receipts for actual expenses as an attachment.
- 11. Click on "Summary and Submit" to submit for approval.
  - 12. Check the box to certify accuracy, then click "Submit Expense Report"

| "Business Purpos          | Professional Development   | B Report 000              | 0003334 Parring        | Actions . (Joosa a | in Action               | <br>00 |
|---------------------------|----------------------------|---------------------------|------------------------|--------------------|-------------------------|--------|
| "Description<br>Reference | n Deld Symposium San Diego | 0                         |                        |                    |                         |        |
| tals (8)                  | West Wester                | 10 Vew Analytics          | C Notes                | A. M               | Section and Section 201 |        |
| Employee Expenses (11     | inel 50.00 USD             | Non-Reindorsable Expenses | 0.00 USD               | Employee Credits   | 0.00 USD                |        |
| Cash Advances App         | aed 0.00 USD               | Preprint Experiments      | 50.00 USD              | Supplier Credits   | 0.00 USD                |        |
|                           | Amount Due to Employee     | 0.00 USD                  | Amount Due to Supplier | 0.00 USD           |                         |        |

13. If a red flag appears, an error has occurred that must be corrected.

An entry may be required in the Older Transaction Comment field if the dates

| Expense Type<br>Conferences<br>TOtaling Type Internal Clairs                                                                                     | *Description<br>* MEETING<br>IIII Roscopt Split  | Payment Ty<br>UI Propud Hot<br>Default Rate<br>Non-Reinfluorsable<br>Ren Reinfluorsable | pa<br>el & Cordenen [æ]<br>"Eachange Rate<br>Reinbursement Am | "Amount<br>58.00<br>1.00000000<br>50.00 | າCurrency<br>(ເຣິດດູ<br>ເ⊅ີ≣<br>USD | * = |
|----------------------------------------------------------------------------------------------------|--------------------------------------------------|-----------------------------------------------------------------------------------------|---------------------------------------------------------------|-----------------------------------------|-------------------------------------|-----|
| Older Transaction Explanation                                                                                                    |                                                  | [6]                                                                                     |                                                               |                                         |                                     |     |
|                                                                                                    |                                                  | Help                                                                                    |                                                               |                                         |                                     |     |
| Expense Report                                                                                                    |                                                  |                                                                                         |                                                               |                                         |                                     |     |
| Older Transaction                                                                                                    |                                                  |                                                                                         |                                                               |                                         |                                     |     |
| Nancy Lane                                                                                                    | Report ID                                        | 0000003334                                                                              |                                                               |                                         |                                     |     |
| The date entered for the Meetings & Conference<br>than what is allowed by company policy. Please p<br>why.<br>Delayed due to system issues<br>OK | s expense on line 1 is<br>provide an explanation | older<br>as to                                                                          |                                                               |                                         |                                     |     |

Once the errors have been fixed click on Summary and Submit again, then click Submit Expense Report after ensuring that the box is checked.

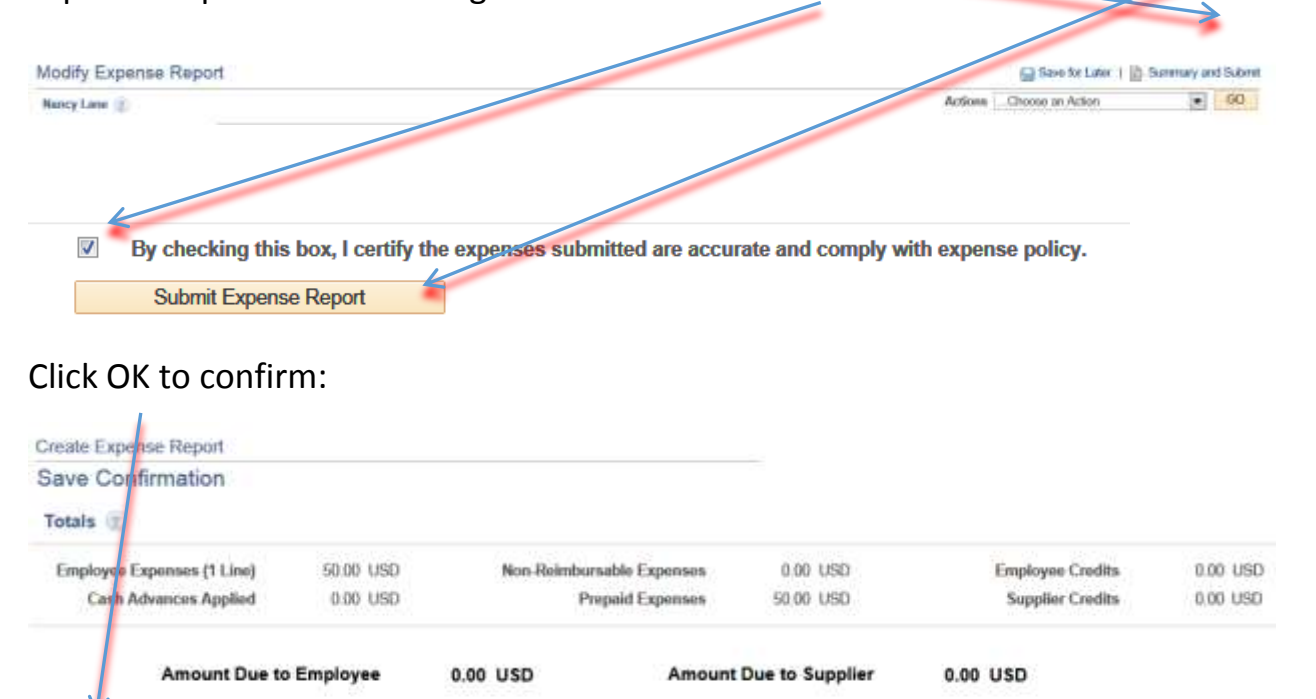

OK Cancel

Wait for a red notification that the ER has been submitted. The status changes to Submission in Process:

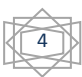

#### Your expense report 0000003334 has been submitted for approval.

Business Purpose Professional Development

Description Debt Symposium San Diego

Reference

 Report
 0000003334
 Submission in Process

 Created
 10/14/2016
 Nancy Lane

 Last Updated
 10/14/2016
 Nancy Lane

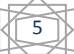